## How to Sign Up to Be Notified When Helicopters Are Going to Spray Herbicides on Private Forest Lands within One Mile of Your Property, Residence or Water Source

First you need to create a FERNS account. Go to <a href="https://ferns.odf.oregon.gov/E-Notification/">https://ferns.odf.oregon.gov/E-Notification/</a>

| Forest Activit                                                                                                    | Velcome to FERN<br>y Electronic Reporting and Notif<br>Oregon Department of Forestry                                                                            | NS<br>ication System                                                                                                    |  |
|----------------------------------------------------------------------------------------------------|----------------------------------------------------------------------------------------------------|----------------------------------------------------------------------------------------------------|--|
| Notifications of<br>Operations<br>You must notify the department<br>before starting a foreet operation.<br>You must do this at least 15 days<br>before starting the work. For<br>helicopter posticide applications,<br>you may need to do this 30 days<br>before starting the work, information<br>about the intent to harvest timber<br>will be shared with the Department<br>of Revenue. | Permit to Use Fire or<br>Power-Driven<br>Machinery (PDM)<br>You need to apply for this premit for<br>any operation that uses fire or<br>power-driven machinery. | Subscriptions and<br>Registrations<br>Subscribe to get information about<br>forest operations. Register to get<br>information about planned<br>helicopter pesticide use within one<br>mile of your home or surface water<br>intake. |  |
| Learn More >                                                                                                    | Learn More >                                                                                                    | Learn More >                                                                                                    |  |

## Click the CREATE ACCOUNT button.

| FERNS                                                                                                    | HELP O                                                                                                    | SON N & |
|----------------------------------------------------------------------------------------------------|----------------------------------------------------------------------------------------------------|---------|
| Create Account                                                                                                  |                                                                                                    |         |
| FERNS information may be subject to public disclosure<br>and Privacy and Terms and Conditions. * indicates a re | . Please read through the terms of the State of Oregon's Use Agreement<br>quarted field                              |         |
| Finit Name *                                                                                                    | Email *                                                                                                    |         |
| Your First Name                                                                                                 | YourEmailAddressig/YourEmailProvider.com                                                                             |         |
| Middle Name                                                                                                    | Password 0                                                                                                    | _5      |
|                                                                                                    |                                                                                                    |         |
| Last Name 1                                                                                                    | Repeat Password *                                                                                                    |         |
| Your Last Name                                                                                                  |                                                                                                    |         |
|                                                                                                    |                                                                                                    |         |
| Please complete this section if you are goi<br>Permit to use Fire or Power Driven Machine<br>Operations         | eg to create a Notification of Operation, Application for a<br>ery, and/or create a Subscription to Notifications of |         |
| User Details                                                                                                    |                                                                                                    |         |

Type in your First Name, Last Name, Email Address, and desired Password. You will need to type in your Password a second time. If you like, you can type in your Middle Name, but it is not required.

| Please complete this section if you are going to cre<br>Permit to use Fire or Power Driven Machinery, and/o<br>Operations | ate a Notification of Operation, Application for a<br>or create a Subscription to Notifications of |
|----------------------------------------------------------------------------------------------------|----------------------------------------------------------------------------------------------------|
| User Details                                                                                                    |                                                                                                    |
| Company                                                                                                    | State *                                                                                            |
|                                                                                                    | Oregon ~                                                                                           |
| Malino Address Line 1.1                                                                                                   | Zin Code 1                                                                                         |
| First Line of Your Mailing Address                                                                                        |                                                                                                    |
|                                                                                                    | Zp Code is required.                                                                               |
| Mailing Address Line 2                                                                                                    | Phone Number O *                                                                                   |
| Second Line of Your Mailing Address (if any)                                                                              |                                                                                                    |
| City '                                                                                                    | Phone is required.                                                                                 |
| Your City                                                                                                    |                                                                                                    |
|                                                                                                    |                                                                                                    |
| ARE YOU A LANDOWNER? If you are filing NOAPs as a                                                                         | ARE YOU A TIMBER OWNER? Timber Owners must                                                         |
| Landowner, we ask you to provide the following                                                                            | provide an Employer Identification Number OR the last 4                                            |
| information:                                                                                                    | digits of the Timber Owner's Social Security Number.                                               |
| Landowner Type                                                                                                    | Learn More Ø                                                                                       |
|                                                                                                    | EIN                                                                                                |

Type in your Mailing Address, City, ZIP Code, Phone Number, and select your State. If you want to sign up under a company number, type in that name too.

| ARE YOU A LANDOWNER? If you are filing NOAPs as a<br>Landowner, we ask you to provide the following<br>information:<br>Landowner Type                                                                       | ARE YOU A TIMBER OWNER? Timber Owners must<br>provide an Employer Identification Number OR the last 4<br>digits of the Timber Owner's Social Security Number.<br>Learn More • |
|----------------------------------------------------------------------------------------------------|----------------------------------------------------------------------------------------------------|
| v<br>Landownerskin Size                                                                                                    | EIN                                                                                                    |
| Elimitetiv (milatary)                                                                                                    | Last four digits of SSN                                                                                                    |
| Gender (voluntary)                                                                                                    |                                                                                                    |
| · · · · ·                                                                                                    |                                                                                                    |
| CREA                                                                                                    | ITE ACCOUNT                                                                                                    |
| Industrial Fire Precaution Level and Regulated Use Closures<br>Oregon Plan for Salmon and Watersheds<br>State of Oregon Privacy and Terms and Conditions of Use<br>Annexable Like of State of Oregon Assets |                                                                                                    |

This next section asks about landownership and timber ownership, but it is for land owners and timber owners who are going to log their own properties, not for people who are looking for information about logging and chemical spraying on privately owned forest near them. So you do not need to fill out this section.

Scroll down to the bottom of the FERNS web page and click the CREATE ACCOUNT button.

Once your account has been created, you will receive an email asking you to activate your account. Once you've done that, you can start using your FERNS account and sign up to receive helicopter spray notifications.

| 🙆 🌡 FERNS                             | HELP 🛛 SIGN IN 🛱             |
|---------------------------------------|------------------------------|
|                                       | 8                            |
|                                       | Welcome to FERNS             |
| i i i i i i i i i i i i i i i i i i i | imai •                       |
| i                                     | Password *                   |
|                                       | Remember Me Forgot Password? |
|                                       |                              |
|                                       |                              |
|                                       |                              |

Sign into FERNS at <u>https://ferns.odf.oregon.gov/E-Notification/Login</u>, with the email address and password you used to create the account.

| How to Regis<br>← O | ter to Receive Helicopter Pesticide Communic     https://fematest.odf.oregon.gov/Fematest.edu/#ecolly | ations                                             | _                               | P 18        | n     |   | 5 <u>~</u> |
|---------------------|----------------------------------------------------------------------------------------------------|----------------------------------------------------|---------------------------------|-------------|-------|---|------------|
| R5 B                | FERNS                                                                                                 |                                                    | SEARCH P HELP O                 | NEW 1       | LOGOU | υ | ĺ          |
|                     | Welcome, New Registrant                                                                               |                                                    |                                 |             |       |   |            |
|                     | Notifications Sut                                                                                     | oscriptions                                        | Registratio                     | ns          |       |   |            |
|                     | Notification of Operat<br>or Operate Po                                                               | tions / Application for Po<br>wer-Driven Machinery | ermit to Use Fire               |             |       |   |            |
|                     | My NOAPs                                                                                              | My Helicop                                         | ter Spray Status                |             | 1     |   |            |
|                     | No NOAPs exist yet. Please create a new one using the<br>"Notify" button above.                       | You have no activ                                  | ve Helicopter Pesticide Applica | tion NOAPs. |       |   |            |
|                     | My ODF Messages<br>No ODF Messages have been received recently.                                       |                                                    |                                 |             |       |   |            |
|                     | 0.55./9.55                                                                                            | roll for details                                   |                                 |             | •     | • | #          |

Click on the Registrations button on the upper right.

| How to Registe | er to Receive Helicopter Pesticid                                                         | le Communicatio                         | ns                                    | -               | -          | P to  | £'≡  | -     | Š 🐣          |
|----------------|-------------------------------------------------------------------------------------------|-----------------------------------------|---------------------------------------|-----------------|------------|-------|------|-------|--------------|
| R5 Be          | FERNS                                                                                     |                                         |                                       | SEARCH P        | HELP 0     | NEW 1 | LOGO | ՍТ (Ս |              |
|                | Welcome, New Re                                                                           | egistrant                               |                                       |                 |            |       |      |       |              |
|                | Notifications                                                                             | Subscr                                  | iptions                               | R               | egistratio | ns    |      |       |              |
|                | Register - Regist                                                                         | ter here for helicopter<br>residence or | pesticide application<br>water intake | n updates near  | your       |       |      |       |              |
|                | My Registrations                                                                          |                                         | Nearby Spra                           | ay Operati      | ons        |       |      |       |              |
|                | No Registrations exist yet. Please create<br>'Register' button above                      | a new one using the<br>e.               | No                                    | nearby spray of | perations. |       |      |       |              |
|                |                                                                                           |                                         |                                       |                 |            |       |      |       |              |
|                | Industrial Fire Precaution Level and Regulated I<br>Oregon Plan for Salmon and Watersheds | Use Closures                            |                                       |                 |            |       |      |       |              |
| ► ►I •0        | 1:00 / 8:55 Use of State of Oregon Assets                                                 | Scroll fo                               | r details                             |                 |            |       | 0 8  | ans v | ion: 🛟 🔂 .23 |

Then click on the Register button on the middle left.

| How to Register to Receive Helicopter Pesticide Communications<br>← → ♂ ☆ https://fernstest.odf.oregon.gov/FernsRSTest/startregistration 1 | ~o | £≡  | Ð, | C | ×  |
|----------------------------------------------------------------------------------------------------|----|-----|----|---|----|
| <ul> <li>Cancel and Return to Registrations</li> </ul>                                                                                     |    |     |    |   |    |
| Do I have a qualifying residence?                                                                                                    |    |     |    |   |    |
| Anyone can register to get information about planned helicopter pesticide use within one mile of their home.                               |    |     |    |   |    |
| To get started, you will need your:                                                                                                    |    |     |    |   |    |
| Contact information (name, address, phone number)                                                                                          |    |     |    |   |    |
| Physical address or Tax Lot ID number                                                                                                    |    |     |    |   |    |
| Proof of residency (you will need to upload one of the following: lease agreement, Oregon driver license, recent utility bill,             |    |     |    |   |    |
| property tax record, rent receipt, mortgage document, or homeowners insurance policy)                                                      |    |     |    |   |    |
| To register multiple homes, each must be registered separately.                                                                            |    |     |    |   |    |
| I HAVE A QUALIFYING RESIDENCE                                                                                                    |    |     |    |   |    |
| Do I have a qualifying water intake?                                                                                                    | _  |     |    |   |    |
| Anyone can register to get information about planned helicopter pesticide use within one mile of their surface water intake.               |    |     |    |   |    |
| To qualify, surface water must be used for:                                                                                                |    |     |    |   |    |
| Watering lawns or non-commercial gardens one-half acre or less in size     Scroll for details                                              |    |     | _  |   | -  |
| IPS68825 ption by domestic animals associated with residential or related use of a property                                                |    | b l | CC | - | ĨĒ |

If you are registering a residence, click the I HAVE A QUALIFYING RESIDENCE button.

| How to Regist | e Registration × +<br>er to Receive Helicopter Pesticide Communicat<br>https://femstest.odf.oregon.gov/FemsRSTest/registrations?re=residence | ions                                              | <b>6</b>                     | £_≡ | -     | S 🛃 |
|---------------|----------------------------------------------------------------------------------------------------|---------------------------------------------------|------------------------------|-----|-------|-----|
| R5 B          | FERNS                                                                                                    | SEARCH P                                          | HELP O NEW 1                 | LOG | დ тuc | *   |
|               |                                                                                                    |                                                   |                              |     |       | _   |
|               | Residence Location                                                                                                    |                                                   |                              |     |       |     |
|               | To register to get information about planned helicopter pesticide                                                                            | use within one mile of your home:                 |                              |     | k     |     |
| 8             | Please enter the physical address or the Tax Lot ID number of your includes multiple Tax Lots, please enter all of the Tax Lot ID num        | our qualifying residence that you want t<br>bers. | o register. If your residenc | e   |       |     |
|               | Registration Name *                                                                                                    |                                                   |                              |     |       |     |
|               | Thome on state Sy                                                                                                    |                                                   |                              |     |       |     |
|               | Physical Address                                                                                                    |                                                   |                              |     |       |     |
|               | I do not have a physical address                                                                                                    |                                                   |                              |     |       |     |
|               | Address Line 1 *                                                                                                    | State *                                           |                              |     |       |     |
|               | 1:20 / 8:55 Scroll                                                                                                    | for details                                       |                              |     | 22    | 🦛 👯 |

Give your registration a name. ODF suggests using a name such as "House on State Street."

| How to Registe | er to Receive Helicopter Pestio            | cide Communicat<br>st/registrations?re=residen | tions                                                                           | îð   | £≞ | -  | Q           |    |
|----------------|--------------------------------------------|------------------------------------------------|---------------------------------------------------------------------------------|------|----|----|-------------|----|
|                | includes multiple Tax Lots, please enter a | all of the Tax Lot ID num                      | bers.                                                                           |      |    |    |             | ^  |
|                | Registration Name *                        |                                                |                                                                                 |      |    |    |             |    |
|                | Home on State St                           |                                                |                                                                                 |      |    |    |             |    |
|                |                                            |                                                |                                                                                 |      |    |    |             | ۰. |
|                | Physical Address                           |                                                |                                                                                 |      |    |    |             |    |
|                | I de net heure a physical address          |                                                |                                                                                 |      |    |    |             |    |
|                | T do not nave a physical address           |                                                |                                                                                 |      |    |    |             |    |
|                | Address Line 1 * 2600                      | I                                              | State "<br>Oregon                                                               |      |    |    |             |    |
|                | Address Line 2                             |                                                | Zip Code *                                                                      |      |    |    |             |    |
|                |                                            |                                                |                                                                                 |      |    |    |             |    |
|                | City -                                     |                                                |                                                                                 |      |    |    |             |    |
|                |                                            |                                                |                                                                                 |      |    |    |             |    |
|                | Tax Lot ID(s)                              |                                                |                                                                                 |      |    |    |             |    |
|                |                                            | -                                              |                                                                                 | _    |    |    |             |    |
|                | 1:24ea8e55idicate the county and at least  | Serel<br>at one Tax Lot ID for you             | l for details<br>r 🏟 sidence. If you are registering a residence on multiple Ta | ix C | Ø  | CC | <b>(100</b> | 11 |

Type in your physical address and click Next.

| B | 🛔 FERN                                                                                                    | IS                                                                             |                                                                                                    |                          | SEARCH P          | HELP O        | NEW &      | LOGOUT 也 |  |
|---|----------------------------------------------------------------------------------------------------|--------------------------------------------------------------------------------|----------------------------------------------------------------------------------------------------|--------------------------|-------------------|---------------|------------|----------|--|
|   |                                                                                                    |                                                                                |                                                                                                    |                          | REVIEW ≡          |               |            |          |  |
|   | Document                                                                                                    | ation                                                                          |                                                                                                    |                          |                   |               |            |          |  |
|   |                                                                                                    | an arread of sould an                                                          | nce here Valid ontione inc                                                                                                    | lude lease agreement Ore | and driver licen  | en recent uti | liter bill |          |  |
|   | Upload at least or<br>property tax recor<br>PNG, not to excer<br>Choose File No                                    | e proor of residen<br>d, rent receipt, mo<br>ed 4.1 MB per doc<br>file chosen  | ortgage document, or hom                                                                                                    | UPLOAD                   | Allowed file form | nats are PDF  | , JPG and  |          |  |
| _ | Upload at least or<br>property tax recor<br>PNG, not to excer<br>Choose File No<br>Documents                       | re proof of residen<br>d, rent receipt, mo<br>ed 4.1 MB per doc<br>file chosen | or the end opposed in a contract of the opposed in a contract of the oppos | Upload                   | Allowed file form | nats are PDF  | , JPG and  | _        |  |
|   | Upload at least or<br>property tax recor<br>PNG, not to excer<br>Choose File No<br>Documents<br>There aren't any o | d, rent receipt, mo<br>ed 4.1 MB per doc<br>o file chosen                      | ated with this registration.                                                                                                    | UPLOAD                   | Allowed file form | nats are PDF  | , JPG and  |          |  |

Upload supporting documentation that proves you live at this address. This can include a lease agreement, Oregon drivers license, recent utility bill, property tax record, rent receipt, mortgage document, or homeowner's insurance policy. Click on the Choose File button and scroll through your computer's files to select the one you want. Click the UPLOAD button, then click the NEXT button.

| How to Regist<br>← C | ter to Receive Helicopter Per<br>https://fernstest.odf.oregon.gov/Ferns     | sticide Communi<br>R5Test/registrations/103/co      | cations<br>mmunication                                  | -                                      | -              | to        | £1 (   |   | ×<br> |
|----------------------|-----------------------------------------------------------------------------|-----------------------------------------------------|---------------------------------------------------------|----------------------------------------|----------------|-----------|--------|---|-------|
| R5 B                 | FERNS                                                                       |                                                     |                                                         | SEARCH P                               | HELP O         | NEW 🛦     | LOGOUT | U | -     |
|                      |                                                                             |                                                     |                                                         | REVIEW ≡                               |                |           |        |   |       |
|                      | Communication                                                               |                                                     |                                                         |                                        |                |           |        |   |       |
|                      | How would you like to receive comm<br>location? You can receive an email, a | unications about planne<br>a text message, or both. | d helicopter pesticide app<br>Please indicate your pref | lications within 1<br>erence(s) below. | mile of your r | egistered |        |   |       |
|                      | Communication Prefe                                                         | rence                                               |                                                         |                                        |                |           |        |   |       |
|                      | Receive Notices by Email                                                    |                                                     |                                                         |                                        |                |           |        |   |       |
|                      | Email: odf.registrations(                                                   | @oregon.gov UPDATE                                  |                                                         |                                        |                |           |        |   |       |
|                      | Receive Notices by Text Messa                                               | age O                                               |                                                         |                                        |                |           |        |   |       |
|                      | Enter Phone Number:                                                         |                                                     |                                                         |                                        |                |           |        |   |       |
|                      | 1:57 / 8:55                                                                 | s                                                   |                                                         |                                        |                | B         | •      |   | #     |

Decide whether you want to receive notifications by email, text message or both and click the appropriate box(es). If you chose text message, enter the cell phone number you would like the notifications to go to. Then click the NEXT button.

| How to Regist<br>← × | ter to Receive +<br>ber to Receive Helicopter Pesti<br>https://femstest.odf.oregon.gov/FemsR57 | cide Communica<br>est/registrations/103/review     | tions                                  | -               | -                  | to           | £≡ @   | <b>S</b> |
|----------------------|------------------------------------------------------------------------------------------------|----------------------------------------------------|----------------------------------------|-----------------|--------------------|--------------|--------|----------|
| R5 B                 | FERNS                                                                                          |                                                    |                                        | SEARCH          | P HELP O           | NEW &        | LOGOUT | υ        |
|                      |                                                                                                | DOCUMENTATION P                                    |                                        | REVIEW          | =                  |              |        |          |
|                      | Review Registration                                                                            |                                                    |                                        | SUBMIT          | CANCEL REG         | ISTRATION    |        |          |
| T                    | Please confirm the information you prov<br>Once registered, you will receive update            | rided below is complete<br>es about planned helico | and correct.<br>pter pesticide applica | tions that happ | en within 1 mile o | f your home. |        |          |
|                      | Registration Details                                                                           |                                                    |                                        |                 |                    |              | _      |          |
|                      | REGISTRATION NAME:                                                                             | Home on State S                                    | t                                      |                 |                    |              |        |          |
|                      | REGISTRATION TYPE:                                                                             | Residence                                          |                                        |                 |                    |              |        |          |
|                      | REGISTRANT NAME:                                                                               | New Registrant                                     |                                        |                 |                    |              |        |          |
|                      | REGISTRANT EMAIL:                                                                              | odf.registrations@                                 | goregon.gov                            |                 |                    |              |        |          |
|                      | REGISTRANT PHONE NUMBER:                                                                       | 503-999-1234                                       |                                        |                 |                    |              |        |          |
|                      | REGISTRANT ADDRESS:<br>2:33 / 8:55                                                             | 123 Main St<br>Salem, Oregon୍ୟ                     | ild og details                         | _               | _                  |              | •      | 🦛 🕂      |

Review that all the information is correct and then click the SUBMIT button.

| How to Regist<br>← C | ter to Receive Heli                                                           | copter Pesticio<br>egon.gov/FernsR5Test/                      | de Communications<br>registrations/103/review                                                                   | -                                 | -      | to    | £≟   | ÷ (  | 0        | ×<br> |
|----------------------|-------------------------------------------------------------------------------|---------------------------------------------------------------|----------------------------------------------------------------------------------------------------|-----------------------------------|--------|-------|------|------|----------|-------|
| RS B                 | FERNS                                                                         |                                                               |                                                                                                    | SEARCH P                          | HELP O | NEW 1 | LOGO | UTU  |          | Î     |
|                      | Review Reg<br>REGISTRATION ID:<br>SUBMIT DATE:<br>STATUS:<br>Registration Der | We have rec<br>confirmation<br>information y<br>request is re | eived your registration request<br>email has been sent. We will ro<br>you provided and email you ond<br>viewed. | . А<br>evi∛w the<br>ce your<br>ок |        |       | -,   |      |          |       |
|                      | REGISTRATION NAM                                                              | E:                                                            | Home on State St                                                                                                |                                   |        |       |      |      |          |       |
|                      | REGISTRATION TYPE                                                             | :                                                             | Residence                                                                                                    |                                   |        |       |      |      |          |       |
|                      | REGISTRANT NAME:                                                              |                                                               | New Registrant                                                                                                  |                                   |        |       |      |      |          | ٠     |
|                      | REGISTRANT EMAIL:                                                             |                                                               | odf.registrations@oregon.gov                                                                                    |                                   |        |       |      |      |          |       |
|                      | REGISTRANT PHONE                                                              | NUMBER:                                                       | 503-999-1234                                                                                                    |                                   |        |       |      |      |          |       |
|                      | REGISTRANT ADDRE                                                              | SS:                                                           | 123 Main St                                                                                                    |                                   |        |       |      |      |          |       |
| ► ► ► •              | 2:36 / 8:55                                                                   |                                                               | Salem. Oreg Scröll för details                                                                                  |                                   |        |       | 0    | CC 1 | <b>#</b> | ¦F .  |

After ODF reviews your application, you'll receive an email telling you that your account is active or that more information is needed to process your request.

The next set of instructions shows how to register using your tax lot ID number.

| How to Registe | er to Receive Helicopter Pesticid                                                         | e Communicatio                          | ins                                   | _                        |                       |
|----------------|-------------------------------------------------------------------------------------------|-----------------------------------------|---------------------------------------|--------------------------|-----------------------|
| R5 Be          | FERNS                                                                                     |                                         |                                       | SEARCH P HELP I NEW      | LOGOUT ம்             |
|                | Welcome, New Re                                                                           | gistrant                                |                                       |                          |                       |
|                | Notifications                                                                             | Subscr                                  | iptions                               | Registrations            |                       |
|                | Registar - Regist                                                                         | ter here for helicopter<br>residence or | pesticide applicatior<br>water intake | n updates near your      |                       |
|                | My Registrations                                                                          |                                         | Nearby Spra                           | ay Operations            |                       |
|                | Home on State St<br>TYPE: RESIDENCE                                                       | SUBMITTED                               | No                                    | nearby spray operations. | -                     |
|                |                                                                                           |                                         |                                       |                          |                       |
| 2              | Industrial Fire Precaution Level and Regulated I<br>Oregon Plan for Salmon and Watersheds | Use Closures                            |                                       |                          |                       |
|                | 2:57 7 8:55 Use of State of Oregon Assets                                                 | Scroll fo                               | r details                             |                          | 💽 🖽 NS \ஷ்ion: 🖧 0.23 |

Click on the Registrations button and then the Register button.

| B | FERNS SEARCH P HELP • NEW &                                                                                                    | LOGOUT ப் |  |
|---|----------------------------------------------------------------------------------------------------|-----------|--|
|   | Register for Helicopter Pesticide Application Updates                                                                                                    |           |  |
|   | ← Cancel and Return to Registrations                                                                                                    | ~         |  |
|   | Do I have a qualifying residence?                                                                                                    | 6         |  |
|   | Anyone can register to get information about planned helicopter pesticide use within one mile of their home.                                                                                                    |           |  |
|   | To get started, you will need your:                                                                                                    |           |  |
|   | Contact information (name, address, phone number)                                                                                                    |           |  |
|   | Physical address or Tax Lot ID number                                                                                                    |           |  |
|   | <ul> <li>Proof of residency (you will need to upload one of the following: lease agreement, Oregon driver license, recent utility bill,<br/>property tax record, rent receipt, mortgage document, or homeowners insurance policy)</li> </ul> |           |  |
|   | To register multiple homes, each must be registered separately.                                                                                                    |           |  |
|   | I HAVE A QUALIFYING RESIDENCE                                                                                                    |           |  |

Click on the I HAVE A QUALIFYING RESIDENCE button.

| How to Register<br>← → C | Registration ×<br>Provember to Receive Helicopter Pesticide Communica<br>↑ https://fernstest.off.oregon.gov/FernsR5Test/registrations?re=residen | tions<br>ce                                                             | tò    | £≡ | Ð.  | 6  | ×<br> |
|--------------------------|----------------------------------------------------------------------------------------------------|-------------------------------------------------------------------------|-------|----|-----|----|-------|
|                          | Residence Location                                                                                                    |                                                                         |       |    |     |    | Î     |
|                          | To register to get information about planned helicopter pesticide                                                                                | use within one mile of your home:                                       |       |    |     |    |       |
|                          | Please enter the physical address or the Tax Lot ID number of y<br>includes multiple Tax Lots, please enter all of the Tax Lot ID num            | our qualifying residence that you want to register. If your residulers. | lence |    |     |    |       |
|                          | Registration Name *                                                                                                    |                                                                         |       |    |     |    | 1     |
|                          | Tax Lot Registration                                                                                                    |                                                                         |       |    |     |    |       |
|                          | Physical Address                                                                                                    |                                                                         |       |    |     |    | Ly .  |
|                          | I do not have a physical address                                                                                                    |                                                                         |       |    |     |    |       |
|                          | Address Line 1                                                                                                    | State                                                                   |       |    |     |    |       |
|                          | Address Line 2                                                                                                    | Zip Code                                                                |       |    |     |    |       |
|                          | сіцу<br>3:21 / 8:55 Scro                                                                                                    | l for details                                                           |       | 0  | cc) | \$ | #     |

Give your registration a name and click the I do not have a physical address box.

| How to Regis | eter Registration<br>ter to Receive Helicopter Pesticide Communications<br>https://femstest.odf.oregon.gov/FemsRSTest/registrations?re=residence                                                                                | to | £_≡ | Ð, | 0 |     |
|--------------|----------------------------------------------------------------------------------------------------|----|-----|----|---|-----|
|              | Tax Lot ID(s)                                                                                                    |    |     |    |   |     |
|              | Please indicate the county and at least one Tax Lot ID for your residence. If you are registering a residence on multiple Tax Lots, enter the Tax Lot ID(s) below. Don't know your Tax Lot ID? Find it here: https://ormap.net/ |    |     |    |   |     |
|              | County * MARION ~                                                                                                    |    |     |    |   |     |
|              | Tax Lot ID * 073W25C000100                                                                                                    |    |     |    |   |     |
|              | + Add Tax Lot                                                                                                    |    |     |    |   |     |
|              | SAVE EXIT WITHOUT SAVING                                                                                                    | +  |     |    |   |     |
|              | Industrial Fire Precaution Level and Regulated Use Closures Uregon Plan for Samon and watersness Scroll for details Scroll for details                                                                                          |    | •   |    | • | J.L |

Scroll down to the Tax Lot ID section. Select your county and type in your Tax Lot ID. If you don't know it, click the link to <u>https://ormap.net/</u> to find it. Once your information is entered, click the NEXT button.

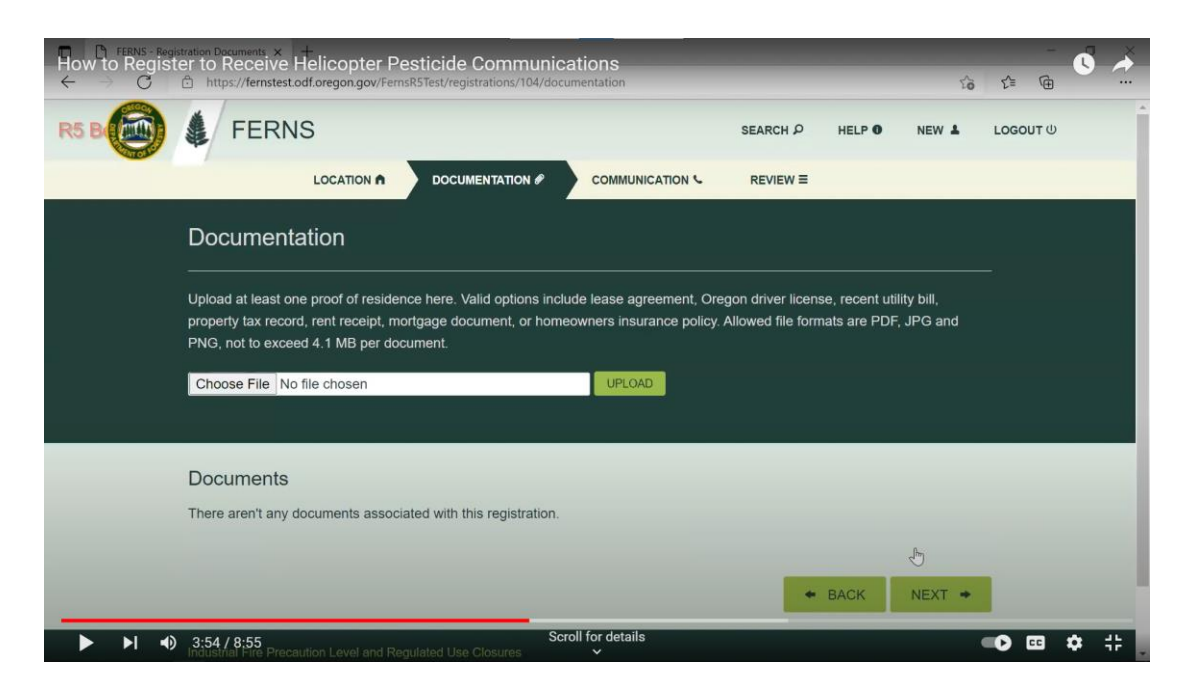

Upload supporting documentation that proves you live at this address. This can include a lease agreement, Oregon drivers license, recent utility bill, property tax record, rent receipt, mortgage document, or homeowner's insurance policy. Click on the Choose File button and scroll through your computer's files to select the one you want. Click the UPLOAD button, then click the NEXT button.

| How to Registration Communic, x<br>← → C                                                                                                    | ô | £≣  | Ð, | 0          | ×  |
|----------------------------------------------------------------------------------------------------|---|-----|----|------------|----|
| Communication                                                                                                    |   |     |    |            | -  |
| How would you like to receive communications about planned helicopter pesticide applications within 1 mile of your registered location? You can receive an email, a text message, or both. Please indicate your preference(s) below. |   |     |    |            |    |
| Communication Preference                                                                                                    |   |     |    |            | ٦  |
| Receive Notices by Email     Email: odf.registrations@oregon.gov     UPDATE                                                                                                    |   |     |    |            |    |
| Receive Notices by Text Message                                                                                                    |   |     |    |            |    |
| Enter Phone Number:                                                                                                    |   |     |    |            | l  |
| SAVE BACK NEXT                                                                                                    | • |     |    |            |    |
| Industrial Fire Precaution Level and Regulated Use Closures     Scroll for details     Orecon Plan for Salmon and Watersheds                                                                                                    | - | 0 6 |    | <b>¢</b> : | ;; |

Decide whether you want to receive notifications by email, text message or both and click the appropriate box(es). If you chose text message, enter the cell phone number you would like the notifications to go to. Then click the NEXT button.

| How to Regist<br>← → × | er to Receive Helicopter Pes                                                                                                    | ticide Communic<br>5Test/registrations/104/revie | ations                       | -      | -          | to        | £≡  | Ē     | 0  | × |
|------------------------|----------------------------------------------------------------------------------------------------|--------------------------------------------------|------------------------------|--------|------------|-----------|-----|-------|----|---|
| R5 B                   | FERNS                                                                                                    |                                                  |                              | SEARCH | P HELP O   | NEW 1     | LOG | оит ს |    | Î |
|                        |                                                                                                    |                                                  |                              | REVIEW | =          |           |     |       |    |   |
|                        | Review Registration                                                                                                    |                                                  |                              | SUBMIT | CANCEL REG | ISTRATION |     |       |    |   |
|                        | Please confirm the information you provided below is complete and correct.<br>Once registered, you will receive updates about planned helicopter pesticide applications that happen within 1 mile of your home. |                                                  |                              |        |            |           |     |       |    |   |
|                        | Registration Details                                                                                                    |                                                  |                              |        |            |           |     |       |    |   |
|                        | REGISTRATION NAME:                                                                                                    | Tax Lot Registra                                 | tion                         |        |            |           |     |       |    |   |
|                        | REGISTRATION TYPE:                                                                                                    | Residence                                        |                              |        |            |           |     |       |    |   |
|                        | REGISTRANT NAME:                                                                                                    | New Registrant                                   |                              |        |            |           |     |       |    |   |
|                        | REGISTRANT EMAIL:                                                                                                    | odf.registrations                                | @oregon.gov                  |        |            |           |     |       |    |   |
|                        | REGISTRANT PHONE NUMBER:                                                                                                    | 503-999-1234                                     |                              |        |            |           |     |       |    |   |
|                        | RECISTRANT ADDRESS:<br>4:42 / 8:55                                                                                                    | 123 Main St<br>Salem, Oregon                     | ဌမှ <del>ုဒ်ရှ</del> details | _      | _          |           |     | cc    | \$ | # |

Review that all the information is correct and then click the SUBMIT button.

| FERNS - Reg                    | istration Review × +                                                                                                   |                                                                      |                                                                                                    |                                       |        |       |      | -   | ٥ | × |
|--------------------------------|----------------------------------------------------------------------------------------------------|----------------------------------------------------------------------|----------------------------------------------------------------------------------------------------|---------------------------------------|--------|-------|------|-----|---|---|
| $\leftarrow \ \Rightarrow \ C$ | https://fernstest.odf.or                                                                                               | egon.gov/FernsR5Test/re                                              | gistration Press Esc to exit full screen                                                                                                  |                                       |        | to    | €≣   | Ē   |   |   |
| R5 B                           | FERNS                                                                                                    |                                                                      |                                                                                                    | SEARCH P                              | HELP O | NEW 🛓 | LOGO | UTU |   | j |
|                                | Review Reg<br>REGISTRATION ID:<br>SUBMIT DATE:<br>STATUS:<br>Registration De-                                          | We have rece<br>confirmation of<br>information you<br>request is rev | eived your registration reque<br>email has been sent. We wi<br>ou provided and email you o<br>iewed.                                      | est. A<br>III review the<br>once your |        |       |      |     |   |   |
|                                | REGISTRATION NAM<br>REGISTRATION TYPE<br>REGISTRANT NAME:<br>REGISTRANT EMAIL:<br>REGISTRANT PHONE<br>REGISTRANT ADDRE | E:<br>::<br>: NUMBER:<br>:SS:                                        | Tax Lot Registration<br>Residence<br>New Registrant<br>odf.registrations@oregon.gov<br>503-999-1234<br>123 Main St<br>Salem, Oregon 97310 |                                       |        |       |      |     |   |   |

After ODF reviews your registration request, you'll receive an email telling you that it has been reviewed or that more information is needed. Once the review is complete, you will start receiving notifications. You will need to renew your registration every year.

| How to Regist<br>← → C       | ter to Receive Helicopter Pestici                                                                           | de Communicatio                         | ons                                   | _                        | ťō    | <br>€= @ | 0 Å |
|------------------------------|----------------------------------------------------------------------------------------------------|-----------------------------------------|---------------------------------------|--------------------------|-------|----------|-----|
| R5 B                         | FERNS                                                                                                    |                                         |                                       | SEARCH P HELP 0          | NEW 🛓 | LOGOUT ( |     |
|                              | Welcome, New Re                                                                                             | egistrant                               |                                       |                          |       |          |     |
|                              | Notifications                                                                                               | Subscr                                  | iptions                               | Registratio              | ns    |          |     |
|                              | Register - Regis                                                                                            | ter here for helicopter<br>residence or | pesticide application<br>water intake | updates near your        |       | _        |     |
|                              | My Registrations                                                                                            |                                         | Nearby Spra                           | y Operations             |       |          |     |
|                              | Home on State St<br>TYPE: RESIDENCE                                                                         | SUBMITTED                               | No                                    | nearby spray operations. | _     |          |     |
|                              | Tax Lot Registration<br>TYPE: RESIDENCE                                                                     | SUBMITTED                               |                                       |                          |       |          |     |
|                              | Industrial Fire Precaution Level and Regulated                                                              | Use Closures                            |                                       |                          |       |          |     |
| https://fernstest.odf.oregon | Oregon Plan for Salmon and Watersheds<br>5:07 / 8:55<br>gov/rensk5/esvstarregistration of Terms and Conditi | Scroll f                                | or details                            |                          |       | •••      | 🦛 🛟 |

The next set of instructions shows how to register a surface water intake.

Click on the Registrations button and then the Register button. This will bring up a list of the water uses that qualify.

| → C 🖻 https://fernstest.odf.oregon.gov/Fe       | rnsR5Test/startregistration                                                                      | δ Σ <sup>*</sup> | œ |  |
|-------------------------------------------------|--------------------------------------------------------------------------------------------------|------------------|---|--|
|                                                 |                                                                                                  |                  |   |  |
| Do I have a qualifying water int                | ake?                                                                                             |                  |   |  |
| Anyone can register to get inform               | ation about planned helicopter pesticide use within one mile of their surface water intake.      |                  |   |  |
| To qualify, surface water must be               | used for:                                                                                        |                  |   |  |
| Watering lawns or non-comm                      | ercial gardens one-half acre or less in size                                                     |                  |   |  |
| <ul> <li>Consumption by domestic ar</li> </ul>  | imals associated with residential or related use of a property                                   |                  |   |  |
| <ul> <li>Household use or human con</li> </ul>  | nsumption at home                                                                                |                  |   |  |
| <ul> <li>Livestock watering</li> </ul>          |                                                                                                  |                  |   |  |
| <ul> <li>Community purposes and su</li> </ul>   | pplied by a municipal water system, federally-recognized Indian tribal water system, or a privat | e                |   |  |
| corporation water system for<br>street cleaning | the four uses above, commercial or industrial use, fire protection, watering of public parks, or |                  |   |  |
| To get started, you will need your              |                                                                                                  |                  |   |  |
| Contact information (name, a                    | ddress, phone number)                                                                            |                  |   |  |
| <ul> <li>Surface water intake GPS co</li> </ul> | ordinates                                                                                        |                  |   |  |
| Permit, certificate, registratio                | n, limited license, or order of determination                                                    |                  |   |  |
| To register multiple surface water              | intakes, each must be registered separately.                                                     |                  |   |  |
|                                                 | I HAVE A QUILLIFYING WATER INTAKE                                                                |                  |   |  |
|                                                 |                                                                                                  |                  |   |  |

Click on the I HAVE A QUALIFYING WATER INTAKE button.

| How to Regist | te Registration × +<br>er to Receive Helicopter Pesticide Communications<br>https://fernstest.odf.oregon.gov/FernsRSTest/registrations?re=watersource | -                   | -              | to     | _<br>€ @ | <b>O</b> * |
|---------------|----------------------------------------------------------------------------------------------------|---------------------|----------------|--------|----------|------------|
|               | FERNS                                                                                                    | SEARCH P            | HELP 0         | NEW 1  | LOGOUT ധ | Î          |
|               |                                                                                                    |                     |                |        |          | _          |
|               | Qualifying Surface Water Intake Location                                                                                                    |                     |                |        |          |            |
|               | To register to get information about planned helicopter pesticide use within one mile                                                                 | of your surface wa  | ter intake:    |        |          |            |
| 9             | Please enter the latitude and longitude of the qualifying surface water intake. Each q registered separately.                                         | ualifying surface w | ater intake mi | ist be |          |            |
|               | Registration Name *<br>•                                                                                                    |                     |                |        |          |            |
|               |                                                                                                    |                     | _              |        |          |            |
|               | Qualifying Surface Water Intake Coordinates                                                                                                    |                     |                |        |          |            |
|               | Latitude * Longitude *                                                                                                    |                     |                |        | _        |            |
|               | が沿は谷時間 Requirements Scroll for details                                                                                                    |                     |                |        | ••• •••  | 🥶 🛟        |

Give your water intake a name. ODF recommends something similar to "Water Intake."

| How to Register to Receive He<br>← → C                                                           | icopter Pesticide Communications<br>pregongov/FernsRSTest/registration Press Esc to exit full screen<br>ide and longitude of the qualitying outpace water initiates. Each qualitying surface water initiake must be | Ŷ | £= | - (H) | C        | *  |
|--------------------------------------------------------------------------------------------------|----------------------------------------------------------------------------------------------------|---|----|-------|----------|----|
| Qualifying Sur                                                                                   | ace Water Intake Coordinates                                                                                                    |   |    |       |          | ₹J |
| Vater Right Re     I believe that my     qualify to receive in                                   | equirements<br>water use is subject to water right requirements, and therefore I will upload supporting documents to<br>formation on helicopter pesticide use.                                                      |   |    |       |          | l  |
| <ul> <li>I have a water us</li> <li>Description of Exer</li> <li>▶ ▶ ↓ ◀) 5:36 / 8:55</li> </ul> | e that is exempt from the water right requirements and qualifies for a spray buffer.<br>npt Water Intake  Scroll for details                                                                                        |   | 0  |       | <b>1</b> |    |

Enter the latitude and longitude of the water intake location.

| How to Registe | Registration × +<br>to Receive Helicopte<br>↑ https://fernstest.odf.oregon.gov | r Pesticide Communicat<br>/FernsR5Test/registrations?re=watersou     | ions<br><sup>urce</sup> | _                               | ť         | ο Σ≡ | -  | 0 | ×<br>• |
|----------------|--------------------------------------------------------------------------------|----------------------------------------------------------------------|-------------------------|---------------------------------|-----------|------|----|---|--------|
|                | Latitude *                                                                     | Longitude *                                                          |                         |                                 |           |      |    |   | *      |
|                | 44.930828                                                                      | 123.008545                                                           |                         |                                 |           |      |    |   |        |
|                | Water Right Requiren                                                           | nents                                                                |                         |                                 |           |      |    |   |        |
|                | I believe that my water use qualify to receive information                     | e is subject to water right requirer<br>on helicopter pesticide use. | ments, and therefor     | e I will upload supporting docu | iments to |      |    |   |        |
|                | O I have a water use that is e<br>Description of Exempt Water                  | exempt from the water right requi                                    | rements and qualifi     | es for a spray buffer.          |           |      |    |   |        |
|                |                                                                                |                                                                      |                         |                                 |           | li   |    |   |        |
|                | I attest that I believe that                                                   | I have a lawful entitlement to make                                  | e the water use qua     | lifying for a spray buffer      |           |      |    |   |        |
|                | □ I attest that I control the wo                                               | orks at the point of diversion for the                               | e water use qualifyin   | g for a spray buffer *          |           |      |    |   |        |
| -              | SAVE                                                                           |                                                                      | _                       | EXIT WITHOUT SAVING             | NEXT =    |      |    |   |        |
|                | 5:42 / 8:55                                                                    | Scroll                                                               | for details             |                                 |           | -0   | 66 |   | 10     |

If you have your water rights documentation, click the first box. If your use is exempt from water rights requirements, go to page 18 for instructions.

| How to Re | egister to Receive Hel<br>C  https://fernstest.odf.o | icopter Pesticide Communications<br>regon.gov/FernsRSTest/registrations?re=watersource                                                          | to | ۲j | Ē  | 0     |
|-----------|------------------------------------------------------|----------------------------------------------------------------------------------------------------|----|----|----|-------|
|           | Latitude *                                           | Longitude *                                                                                                    |    |    |    |       |
|           | 44.930828                                            | 123.008545                                                                                                    |    |    |    |       |
|           | Water Right Re                                       | quirements                                                                                                    |    | _  |    |       |
|           | I believe that my v<br>qualify to receive info       | water use is subject to water right requirements, and therefore I will upload supporting documents to<br>formation on helicopter pesticide use. |    |    |    |       |
|           | ○ I have a water use<br>Description of Exem          | e that is exempt from the water right requirements and qualifies for a spray buffer.                                                            |    |    |    |       |
|           | I attest that I beli                                 | ieve that I have a lawful entitlement to make the water use qualifying for a spray buffer                                                       | li |    |    |       |
|           | R I attest that I contr                              | rol the works at the point of diversion for the water use qualifying for a spray buffer *                                                       |    | -  |    |       |
|           | SAVE                                                 | EXIT WITHOUT SAVING NEXT                                                                                                    |    |    |    |       |
|           | 5:48 / 8:55                                          | Scroll for details                                                                                                    |    | 0  | CC | 🚛 ::- |

Next, click the box attesting that you control the works at the point of diversion. Then click the NEXT button at the bottom of the page.

| −How to Regist<br>← → C | er to Receive Helicopter Per https://fernstest.odf.oregon.gov/Fern                            | esticide Communic                                        | ations                                                        | -                              | -              | 20    | £≣    | Ē.   | 0        | × |
|-------------------------|-----------------------------------------------------------------------------------------------|----------------------------------------------------------|---------------------------------------------------------------|--------------------------------|----------------|-------|-------|------|----------|---|
|                         | FERNS                                                                                         |                                                          |                                                               | SEARCH P                       | HELP O         | NEW 🛓 | LOGOL | Մ    |          | * |
|                         |                                                                                               |                                                          |                                                               | REVIEW ≡                       |                | _     |       | _    |          |   |
|                         | Documentation                                                                                 |                                                          |                                                               |                                |                |       |       |      |          |   |
|                         | Upload water right documents here determination. Allowed file formats                         | . Valid options include perm<br>are PDF, JPG and PNG, no | nit, certificate, registration,<br>ot to exceed 4.1 MB per do | , limited license,<br>ocument. | or an order of |       |       |      |          |   |
|                         | Choose File No file chosen                                                                    |                                                          | UPLOAD                                                        |                                |                |       |       |      |          |   |
|                         | Documents                                                                                     |                                                          |                                                               |                                |                |       |       |      |          |   |
|                         | There aren't any documents associ                                                             | ated with this registration.                             |                                                               |                                |                |       |       |      |          |   |
|                         |                                                                                               |                                                          |                                                               | •                              | BACK N         | EXT 🜩 |       |      |          |   |
|                         | Industrial Fire Precaution Level and Re<br>5:54 / 8:55<br>Oregon Pran for Salmon and Watershe | gulated Use Closures Scr<br>ds                           | oll for details                                               |                                |                |       | 0     | ID 1 | <b>1</b> |   |

Select a file on your computer that shows you have a valid water right and click the UPLOAD button. Then click the NEXT button.

| How to Registe | ation Communic X<br>If to Receive Helicopter Pesticide Communications<br>https://femstest.odf.oregon.gov/FemsRSTest/registrations/105/communication                                                                                  | to | £≣ | œ.  | 6        | ×   |
|----------------|----------------------------------------------------------------------------------------------------|----|----|-----|----------|-----|
|                | How would you like to receive communications about planned helicopter pesticide applications within 1 mile of your registered location? You can receive an email, a text message, or both. Please indicate your preference(s) below. | ł  |    |     |          |     |
|                | Communication Preference                                                                                                    |    |    |     |          |     |
|                | Receive Notices by Email                                                                                                    |    |    |     |          |     |
|                | Email: odf.registrations@oregon.gov UPDATE                                                                                                    |    |    |     |          | - 1 |
|                | Receive Notices by Text Message                                                                                                    |    |    |     |          |     |
|                | Enter Phone Number:                                                                                                    |    |    |     |          | ł   |
|                | SAVE CACK NEXT                                                                                                    | *  |    |     |          |     |
|                | Industrial Fire Precaution Level and Regulated Use Closures Oregon Plan for Salmon and Watersheds State of Oregon Privacy and Terms and Conditions of Use Scroll for details Accentration is a of State of Oregon Acsets             |    | 0  | cc) | <b>2</b> |     |

Decide whether you want to receive notifications by email, text message or both and click the appropriate box(es). If you chose text message, enter the cell phone number you would like the notifications to go to. Then click the NEXT button.

| How to Regist  | ration Review × +<br>er to Receive Helicopter Pest<br>☆ https://fernstest.odf.oregon.gov/FernsR5 | icide Communications<br>Test/registrations/105/review                                         | £≡   | -   | C               | ×<br>• |
|----------------|--------------------------------------------------------------------------------------------------|-----------------------------------------------------------------------------------------------|------|-----|-----------------|--------|
| The Difference | I LINIO                                                                                          |                                                                                               | 2000 | 010 |                 | *      |
|                |                                                                                                  |                                                                                               |      |     |                 |        |
|                | Review Registration                                                                              | SUBMIT CANCEL REGISTRATION                                                                    |      |     |                 |        |
|                | Please confirm the information you pro                                                           | vided below is complete and correct.                                                          |      |     |                 | k      |
|                | Once registered, you will receive upda<br>water intake.                                          | tes about planned helicopter pesticide applications that happen within 1 mile of your surface |      |     |                 |        |
|                | Registration Details                                                                             |                                                                                               |      |     |                 | ľ      |
|                | REGISTRATION NAME:                                                                               | Water Intake Registration                                                                     |      |     |                 |        |
|                | REGISTRATION TYPE:                                                                               | Water Intake                                                                                  |      |     |                 |        |
|                | REGISTRANT NAME:                                                                                 | New Registrant                                                                                |      |     |                 |        |
|                | REGISTRANT EMAIL:                                                                                | odf.registrations@oregon.gov                                                                  |      |     |                 |        |
|                | REGISTRANT PHONE NUMBER:                                                                         | 503-999-1234                                                                                  |      |     |                 |        |
| -              | REGISTRANT ADDRESS:                                                                              | 123 Main St                                                                                   |      |     |                 |        |
|                |                                                                                                  | Salem, Oregstoralify details                                                                  | Ð    | CC  | <b>(100</b> - ; | ŀ÷ "   |

Review that all the information you've entered is correct and click the SUBMIT button.

| How to Regist | istration Review × +<br>ter to Receive Heli                                 | copter Pesticio<br>egon.gov/FernsR5Test/r                       | e Communications                                                                                    |                                       | -      | ĩ <b>0</b> | £≞   | Ē.   | 0 | ×<br> |
|---------------|-----------------------------------------------------------------------------|-----------------------------------------------------------------|----------------------------------------------------------------------------------------------------|---------------------------------------|--------|------------|------|------|---|-------|
| R5 B          | FERNS                                                                       |                                                                 |                                                                                                    | SEARCH P                              | HELP 0 | NEW 1      | LOGO | UT U |   | Î     |
|               | Review Reg<br>REGISTRATION ID:<br>SUBMIT DATE:<br>STATUS:<br>Registration D | We have reco<br>confirmation<br>information y<br>request is rev | eived your registration requi<br>email has been sent. We wi<br>ou provided and email you<br>viewed. | est. A<br>ill review the<br>once your |        |            |      |      |   |       |
|               | REGISTRATION NAM                                                            | E:                                                              | Water Intake Registration                                                                           |                                       |        |            |      |      |   |       |
|               | REGISTRATION TYPE                                                           | :                                                               | Water Intake                                                                                        |                                       |        |            |      |      |   |       |
|               | REGISTRANT NAME:                                                            |                                                                 | New Registrant                                                                                      |                                       |        |            |      |      |   |       |
|               | REGISTRANT EMAIL                                                            |                                                                 | odf.registrations@oregon.gov                                                                        |                                       |        |            |      |      |   |       |
|               | REGISTRANT PHONE                                                            | NUMBER:                                                         | 503-999-1234                                                                                        |                                       |        |            |      |      |   |       |
|               | REGISTRANT ADDRE                                                            | SS:                                                             | 123 Main St                                                                                         |                                       |        |            |      |      |   |       |
| ► ► ► ►       | 6:33 / 8:55                                                                 |                                                                 | Salem, Oreg Scroll for details                                                                      |                                       |        |            |      | CC   | - | #     |

After ODF reviews your registration request, you'll receive an email telling you that it has been reviewed or that more information is needed. Once the review is complete, you will start receiving notifications. You will need to renew your registration every year.

This next set of instructions applies if your surface water intake is exempt from water right requirements.

| 🙆 🌢 FE                                        | RNS                                  |                                            | SEARC                                            | H P HELP O       | NEW 👗 | LOGOUT ம |  |
|-----------------------------------------------|--------------------------------------|--------------------------------------------|--------------------------------------------------|------------------|-------|----------|--|
| Weld                                          | ome, New I                           | Registrant                                 |                                                  |                  |       |          |  |
|                                               | Notifications                        | Subsc                                      | riptions                                         | Registrati       | ons   |          |  |
| My B                                          | Register - R                         | egister here for helicopter<br>residence o | r pesticide application update<br>r water intake | s near your      |       |          |  |
| in y i                                        | tate St                              | SUBMITTED                                  | No nearby s                                      | pray operations. |       | 1        |  |
| Home on S<br>TYPE: 1                          | ESIDENCE                             |                                            |                                                  |                  |       |          |  |
| Home on S<br>TYPE: 1<br>Tax Lot Re<br>TYPE: 1 | RESIDENCE<br>sistration<br>IESIDENCE | SUBMITTED                                  |                                                  |                  |       |          |  |

Once you've logged into FERNS, click on the Registrations and Register buttons. This will bring up a list of the water uses that qualify.

| v to Regi | Ster to Receive Helicopter Pesticide Communications                                                                                              | to  | £≣ | (   | 9 |
|-----------|----------------------------------------------------------------------------------------------------|-----|----|-----|---|
|           |                                                                                                    |     |    |     |   |
|           | Do I have a qualifying water intake?                                                                                                    |     |    |     |   |
|           | Anyone can register to get information about planned helicopter pesticide use within one mile of their surface water intake.                     |     |    |     |   |
|           | To qualify, surface water must be used for:                                                                                                    |     |    |     |   |
|           | Watering lawns or non-commercial gardens one-half acre or less in size                                                                           |     |    |     |   |
|           | Consumption by domestic animals associated with residential or related use of a property                                                         |     |    |     |   |
|           | Household use or human consumption at home                                                                                                    |     |    |     |   |
|           | Livestock watering                                                                                                    |     |    |     |   |
|           | Community purposes and supplied by a municipal water system, federally-recognized Indian tribal water system, or a priv                          | ate |    |     |   |
|           | corporation water system for the four uses above, commercial or industrial use, fire protection, watering of public parks, or<br>street cleaning |     |    |     |   |
|           | To get started, you will need your:                                                                                                    |     |    |     |   |
|           | Contact information (name, address, phone number)                                                                                                |     |    |     |   |
|           | Surface water intake GPS coordinates                                                                                                    |     |    |     |   |
|           | Permit, certificate, registration, limited license, or order of determination                                                                    |     |    |     |   |
|           | To register multiple surface water intakes, each must be registered separately.                                                                  |     |    |     |   |
|           | I HAVE A QUALIFYING WATER INTAKE                                                                                                    |     |    |     |   |
| N         | 17/07/7/8755 Precaution Level and Regulated Use Closures Scroll for details                                                                      |     | 0  | m x | 2 |

Click on the I HAVE A QUALIFYING WATER INTAKE button.

| How to Regist | te Registration × +<br>er to Receive Helicopter Pesticide Communications<br>https://femstest.odf.oregon.gov/FemsRSTest/registrations?re=watersource | 20 | _<br>€ @  | 0 ×        |
|---------------|----------------------------------------------------------------------------------------------------|----|-----------|------------|
| R5 B          | FERNS SEARCH P HELP • NEW                                                                                                    | •  | LOGOUT (U | -          |
|               |                                                                                                    |    | _         |            |
|               | Qualifying Surface Water Intake Location                                                                                                    |    |           |            |
|               | Please enter the latitude and longitude of the qualifying surface water intake. Each qualifying surface water intake must be registered separately. |    |           | ×          |
|               | Registration Name *                                                                                                    |    |           |            |
|               | Qualifying Surface Water Intake Coordinates                                                                                                    |    |           |            |
|               | Latitude * Longitude *                                                                                                    |    |           |            |
|               | VV된td와 5학ight Requirements                                                                                                    |    | •         | <b>◇</b> ↔ |

Type in a name for your registration. ODF recommends "Livestock watering."

| How to Rec $\leftarrow$ | beate registration<br>gister to Receive Hel<br>https://fernstest.odf.c | icopter Pesticide Communications<br>regon.gov/FernsRSTest/registrations?re=watersource                                                     | to             | £'≡ | ¢ | 0 |
|-------------------------|------------------------------------------------------------------------|----------------------------------------------------------------------------------------------------|----------------|-----|---|---|
|                         | Livestock watering                                                     |                                                                                                    |                |     |   |   |
|                         | Qualifying Surf                                                        | ace Water Intake Coordinates                                                                                                    |                |     |   |   |
|                         | Latitude *                                                             | Longitude *                                                                                                    |                | -0  |   |   |
|                         | 44.930828                                                              | 123.008545                                                                                                    |                |     |   |   |
|                         | Water Right Re                                                         | quirements                                                                                                    |                |     |   |   |
|                         | ○ I believe that my qualify to receive int                             | water use is subject to <b>water right requirements</b> , and therefore I will upload supporting<br>formation on helicopter pesticide use. | ) documents to |     |   |   |
|                         | ○ I have a water us                                                    | e that is exempt from the water right requirements and qualifies for a spray buffer.                                                       |                |     |   |   |
|                         | Description of Exem                                                    | pt Water Intake 🖲                                                                                                    |                |     |   |   |
|                         |                                                                        |                                                                                                    |                |     |   |   |
|                         |                                                                        |                                                                                                    |                |     |   |   |

Enter the latitude and longitude of the point of diversion.

| ← → C | https://fernstest.odf.ore<br>Qualifying Surfa       | egon.gov/FemsR5Test/registrations?re=watersource<br>ICE VVater Intake Coordinates                                                            | 20 | £'≡ | Ē  |        |
|-------|-----------------------------------------------------|----------------------------------------------------------------------------------------------------|----|-----|----|--------|
|       | Latitude *                                          | Longitude *                                                                                                    |    |     |    |        |
|       | 44.930828<br>Water Right Rec                        | 123.008545                                                                                                    |    |     |    |        |
|       |                                                     |                                                                                                    |    |     |    |        |
|       | ○ I believe that my ways<br>qualify to receive info | ater use is subject to water right requirements, and therefore I will upload supporting documents to<br>rmation on helicopter pesticide use. |    |     |    |        |
|       | I have a water use<br>Description of Exemp          | that is exempt from the water right requirements and qualifies for a spray buffer.                                                           |    |     |    |        |
|       | Watering trough I use for                           | or drinking water for cattle                                                                                                    |    |     |    |        |
|       | I attest that I belie                               | eve that I have a lawful entitlement to make the water use qualifying for a spray buffer $\space$                                            |    |     |    |        |
|       | I attest that I control                             | of the works at the point of diversion for the water use qualifying for a spray buffer " $\langle {}^{h} \rangle$                            |    |     |    |        |
|       | 7:57 / 8:55                                         | Scroll for details EXIT WITHOUT SAVING NEXT                                                                                                  |    | 0   | cc | \$<br> |

In the Water Rights Requirements box, click on "I have a water use that is exempt from the water rights requirements and qualifies for a spray buffer." In the Description of Exempt Water Intake box, describe the water use. Then click the "I attest that I believe that I have a lawful entitlement to make the water use qualifying for a spray buffer" box. Then click the "I attest that I control the works at the point of diversion for the water use qualifying for a spray buffer" box. Then click the NEXT button.

| How to Regist | ter to Receive Helicopter Pe                                                                                                    | esticide Communica           | tions<br>nentation | _        | -      | to     | -<br>1    | <b>O</b>    |  |
|---------------|----------------------------------------------------------------------------------------------------|------------------------------|--------------------|----------|--------|--------|-----------|-------------|--|
|               | FERNS                                                                                                    |                              |                    | SEARCH P | HELP O | NEW &  | LOGOUT ம் | Î           |  |
|               |                                                                                                    |                              |                    | REVIEW ≡ |        |        |           |             |  |
|               | Documentation                                                                                                    |                              |                    |          |        |        |           |             |  |
|               | Upload water right documents here. Valid options include permit, certificate, registration, limited license, or an order of determination. Allowed file formats are PDF, JPG and PNG, not to exceed 4.1 MB per document. |                              |                    |          |        |        |           |             |  |
|               | Upload of documents is <b>not</b> required for surface water intakes exempt from the water right requirements.                                                                                                    |                              |                    |          |        |        |           |             |  |
|               | Choose File No file chosen                                                                                                    |                              | UPLOAD             |          |        |        |           |             |  |
|               |                                                                                                    |                              |                    |          |        |        |           |             |  |
|               | Documents                                                                                                    |                              |                    |          |        |        |           |             |  |
|               | There aren't any documents associ                                                                                                    | ated with this registration. |                    |          |        |        |           |             |  |
|               |                                                                                                    |                              |                    |          |        |        |           |             |  |
|               |                                                                                                    |                              |                    | *        | BACK   | NEXT + |           |             |  |
|               | 8:08 / 8:55                                                                                                    | Scro                         | ll for details     |          |        |        |           | <b>*</b> :: |  |

Water right documents are not required to register surface water intakes for water uses that are exempt from water right requirements. Click the NEXT button.

| How to Register to Receive Helicopter Pesticide Communications<br>← → C                                                                                                    | 20 | €≣ | œ | 6          | ×  |
|----------------------------------------------------------------------------------------------------|----|----|---|------------|----|
| Communication                                                                                                    |    |    |   |            | Â  |
| How would you like to receive communications about planned helicopter pesticide applications within 1 mile of your registered location? You can receive an email, a text message, or both. Please indicate your preference(s) below. |    |    |   |            |    |
| Communication Preference                                                                                                    |    |    |   |            |    |
| □ Receive Notices by Email ●                                                                                                    |    |    |   |            |    |
| Email: odf.registrations@oregon.gov UPDATE                                                                                                    |    |    |   |            |    |
| <ul> <li>□ Receive Notices by Text Message</li> </ul>                                                                                                    |    |    |   |            | 1  |
| Enter Phone Number:                                                                                                    |    |    |   |            | 1  |
| SAVE CALL AND A REACK NEXT                                                                                                    | •  |    |   |            | l  |
| Industrial Fire Precaution Level and Regulated Use Closures Scroll for details     Oregon Plan for Salmon and Watersheds                                                                                                    |    | 0  | • | <b>≎</b> ; | ÷, |

Decide whether you want to receive notifications by email, text message or both and click the appropriate box(es). If you chose text message, enter the cell phone number you would like the notifications to go to. Then click the NEXT button.

| $\begin{array}{c} \textbf{H}_{\text{FERNS}} \cdot \textbf{Regist} \\ \leftarrow \rightarrow \textbf{C} \end{array}$ | istration Review × +<br>ter to Receive Helicopter Pes<br>https://fernstest.odf.oregon.gov/FernsR | sticide Communica         | ations                         | _                          | τõ             | £ @    | 0 🔺 |
|----------------------------------------------------------------------------------------------------|--------------------------------------------------------------------------------------------------|---------------------------|--------------------------------|----------------------------|----------------|--------|-----|
|                                                                                                    | FERNS                                                                                            |                           | -                              |                            | NEW 💄          | LOGOUT | ,   |
|                                                                                                    |                                                                                                  |                           |                                | REVIEW E                   |                |        |     |
|                                                                                                    | Review Registration                                                                              |                           | SUBMI                          | IT CANCEL REG              | ISTRATION      |        |     |
|                                                                                                    | Please confirm the information you provided below is complete and correct.                       |                           |                                |                            |                |        |     |
| 9                                                                                                    | Once registered, you will receive upd<br>water intake.                                           | ates about planned helico | pter pesticide applications th | nat happen within 1 mile o | f your surface |        |     |
|                                                                                                    | Registration Details                                                                             |                           |                                |                            | _              |        |     |
|                                                                                                    | REGISTRATION NAME:                                                                               | Livestock watering        | ng                             |                            |                | _      |     |
|                                                                                                    | REGISTRATION TYPE:                                                                               | Water Intake              |                                |                            |                |        |     |
|                                                                                                    | REGISTRANT NAME:                                                                                 | New Registrant            |                                |                            |                |        |     |
|                                                                                                    | REGISTRANT EMAIL:                                                                                | odf.registrations(        | @oregon.gov                    |                            |                |        |     |
| -                                                                                                    | REGISTRANT PHONE NUMBER:                                                                         | 503-999-1234              |                                |                            |                |        |     |
| ► ►I ◄0                                                                                                    | F8E2915/38559NT ADDRESS:                                                                         | 123 Main St Ser           |                                |                            |                | •      | •   |

Review that all the information you've entered is correct and click the SUBMIT button.

| How to Register to Receive Helicopter Pesticide Communications<br>$\leftarrow \rightarrow C$ $\hat{\Box}$ https://fernstest.odf.oregon.gov/FernsR5Test/registrations/106/review |                          |     |                                                                          |                                                        |                                     |        |       | ₹≡   | œ    | 0 ×   |
|----------------------------------------------------------------------------------------------------|--------------------------|-----|--------------------------------------------------------------------------|--------------------------------------------------------|-------------------------------------|--------|-------|------|------|-------|
| RS B                                                                                                    | FERNS                    |     |                                                                          |                                                        | SEARCH P                            | HELP 0 | NEW 1 | LOGO | UT U | Â     |
| Review Reg<br>REGISTRATION ID:<br>SUBMIT DATE:<br>STATUS:<br>Registration Details<br>REGISTRATION NAME:                                                                         |                          |     | eived your registra<br>email has been so<br>ou provided and e<br>viewed. | ation request. /<br>ent. We will rev<br>email you once | A<br>view the<br>e your<br>L₂<br>ок |        |       |      |      | ļ     |
|                                                                                                    |                          |     | Livestock watering                                                       |                                                        |                                     |        |       |      |      |       |
|                                                                                                    | REGISTRATION TYPE:       |     | Water Intake                                                             |                                                        |                                     |        |       |      |      |       |
|                                                                                                    | REGISTRANT NAME:         |     | New Registrant                                                           |                                                        |                                     |        |       |      |      |       |
|                                                                                                    | REGISTRANT EMAIL:        |     | odf.registrations@oregon.gov                                             |                                                        |                                     |        |       |      |      |       |
|                                                                                                    | REGISTRANT PHONE NUMBER: |     | 503-999-1234                                                             |                                                        |                                     |        |       |      |      |       |
|                                                                                                    | REGISTRANT ADDRE         | SS: | 123 Main St                                                              |                                                        |                                     |        |       |      |      |       |
| ► ► ► •                                                                                                    | 8:40 / 8:55              |     | Salem, Oreg(Scroll for                                                   | details                                                |                                     |        |       |      | CC 1 | ▶ # . |

After ODF reviews your registration request, you'll receive an email telling you that it has been reviewed or that more information is needed. Once the review is complete, you will start receiving notifications. You will need to renew your registration every year.